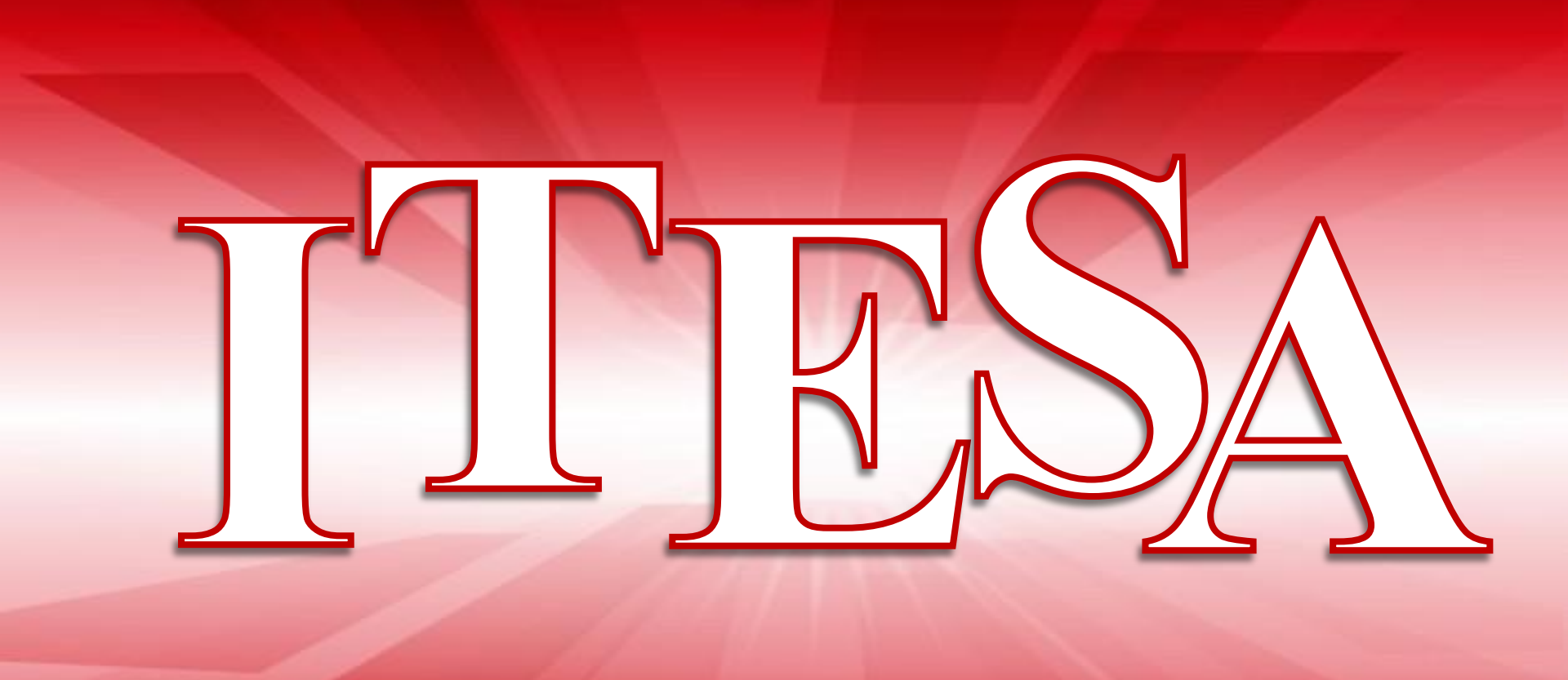

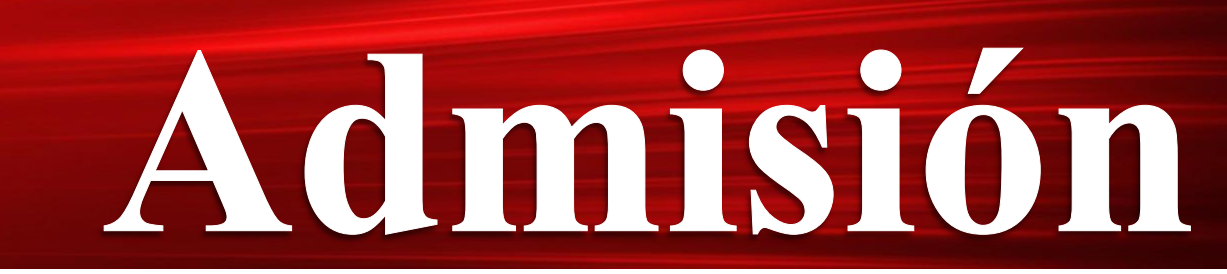

En línea y presencial del 25 de Febrero al 19 de Junio de 2019.

Para iniciar el trámite de admisión (ficha) es importante contar con una dirección de correo electrónico (vigente) y contraseña, además de contar con los siguientes documentos previamente escaneados en formato PDF:

- CURP
- Acta de nacimiento
- Certificado de Nivel Medio Superior o en caso de que aún no cuentes con este documento debido a que te encuentras cursando el sexto semestre, entonces solicita una constancia escolar con Historial Académico donde indique que estas cursando actualmente el sexto semestre, que no adeudas ninguna materia y tu promedio general (de primero a quinto semestre).

Una vez que cuentes con esta información, ingresa a <u>http://fichas.itesa.edu.mx/</u>

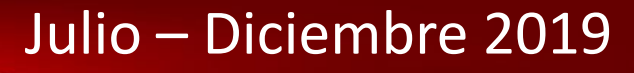

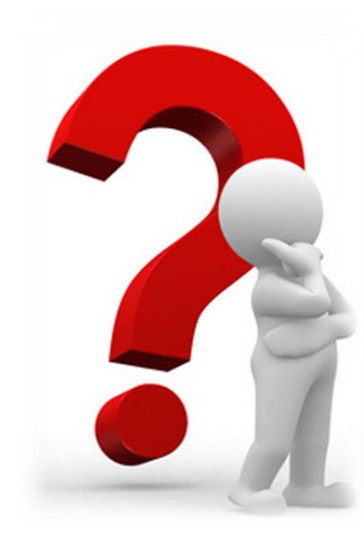

## Etapas a realizar

- 1. REGISTRO
- 2. SOLICITUD DE FICHA
- 3. REFERENCIA BANCARIA
- 4. EXAMEN DIAGNÓSTICO INGLÉS, TEST VOCACIONAL Y REGISTRO CENEVAL
- 5. ENTREVISTA CON JEFATURA DE DIVISION Y PROCESO CONCLUIDO

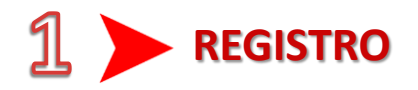

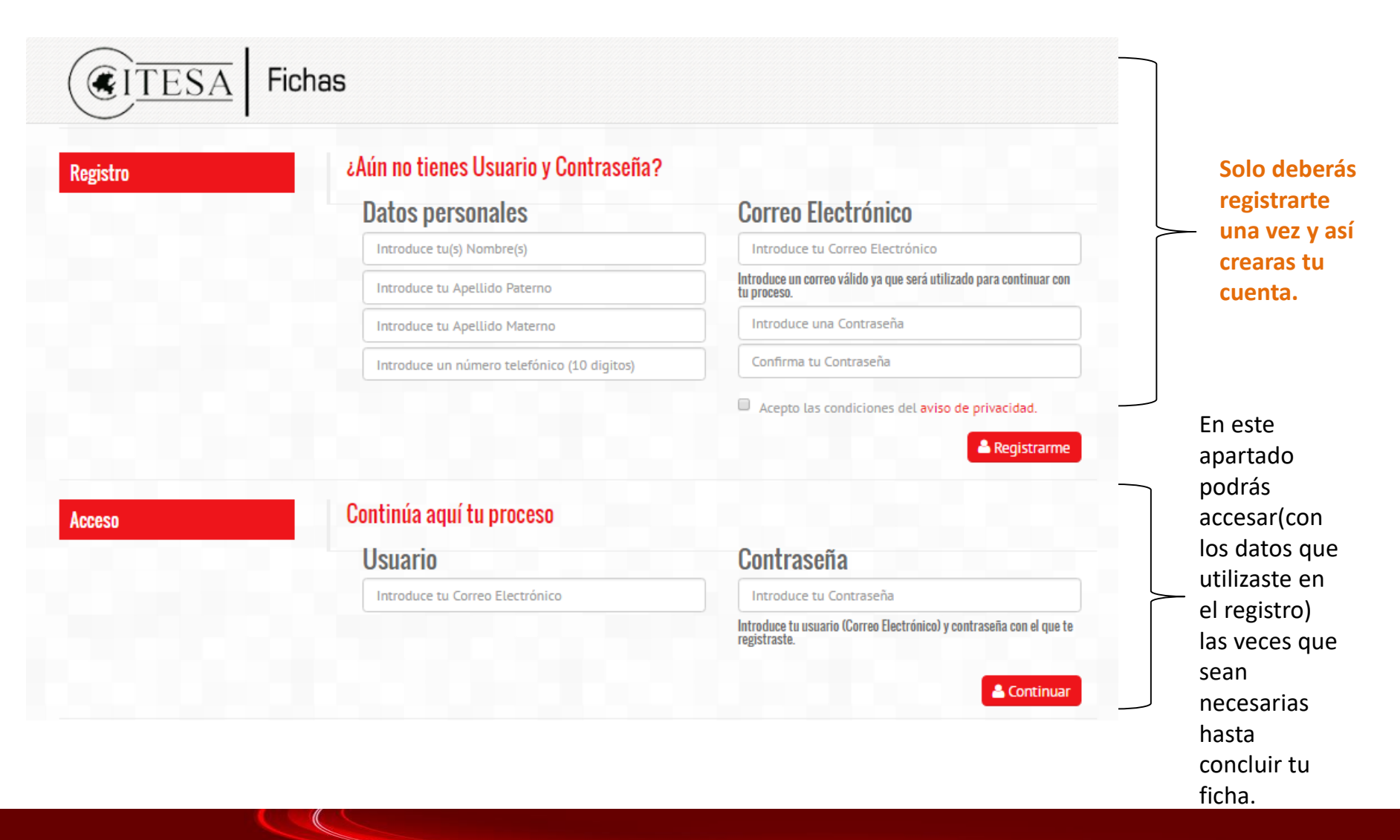

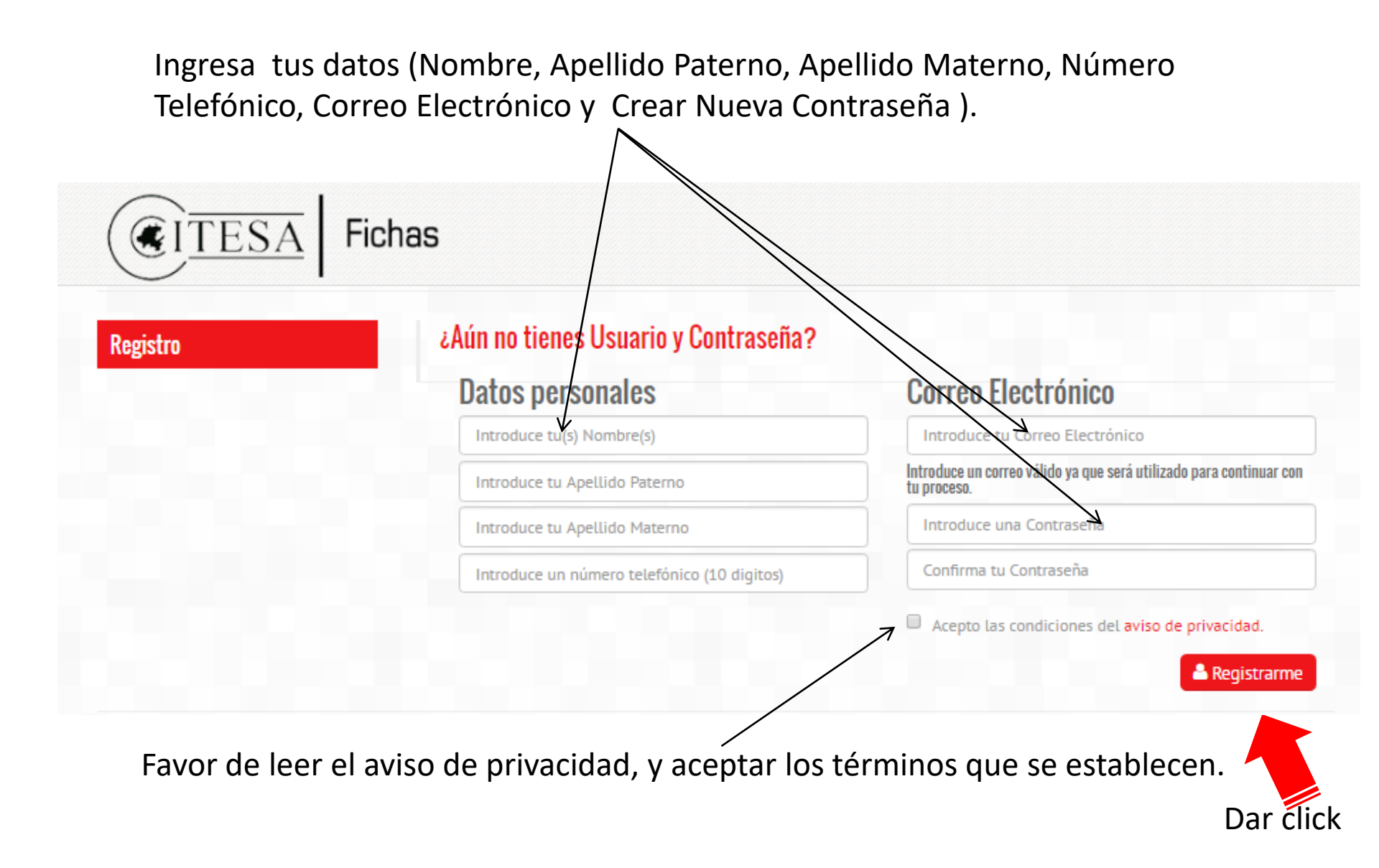

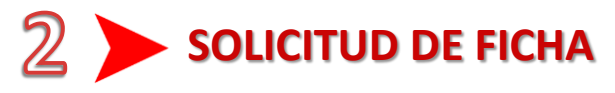

| Periodo: Julio - Diciembre 2016<br>La información que nos proporciones permitirá generar documentos de carácter oficial. i Ingresa datos reales !<br>Documentos<br>CURP:<br>ACTA: Selecciona<br>ACTA: Selecciona<br>CERTIFICADO O CONSTANCIA: Selecciona                                                                                                    | En este apartado vas a<br>subir tus documentos.<br>Recuerda deben ser en<br>formato PDF.   |  |
|----------------------------------------------------------------------------------------------------|--------------------------------------------------------------------------------------------|--|
| Datos Personales         Nombre(s):       A.Paterno:         Fecha de Nacimiento (Dia-Mes-Año):       Género:         Estado Civil:       CURP:         V       V         Estado:       Municipio:         Cotonia:       Calle:         Número:       Código Postal:         Teléfono:       Celular:         Teléfono recados:         Correo Electrónico Alterno: |                                                                                            |  |
| Datos del Padre o Tutor(a)       Nombre(s):     A.Paterno:     Parentesco:       Estado:     Municipio:     Colonia:       Municipio:     Colonia:     Calle:       Número:     Teléfono:     Celular:                                                                                                    | Padre o tutor es la persona<br>a quien autorizas se le<br>brinde información<br>académica. |  |
| Estado:<br>Estado:<br>Estado:<br>Especialidad o Propedéutico:<br>Promedio:<br>Tespecialidad o Propedéutico:                                                                                                    | Datos de la escuela de<br>NIVEL MEDIO SUPERIOR.                                            |  |
| Elección de Carreras<br>Selecciona la carrera a la que dessas ingresar en el orden de lu preferencia:<br>Primer Opción:<br>Segunda Opción:<br>Tercera Opción:                                                                                                    | Deberás elegir 3 opciones<br>diferentes.                                                   |  |
| Por qué medio te enteraste de ITESA?  Por qué medio te enteraste de ITESA?  Recibiste información del ITESA, por parte de nuestro personal en tu escueia de procedencia?  Cuardar Terminar                                                                                                    | En la preguntas abiertas sé<br>breve y honesto.                                            |  |

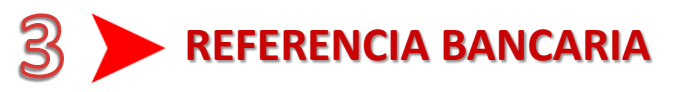

Con este documento podrás realizar el pago por concepto de "**Examen de Ingreso**" en el área de caja de Tecnológico o en cualquier sucursal BANAMEX (conforme a los términos de validez).

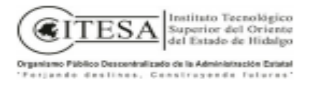

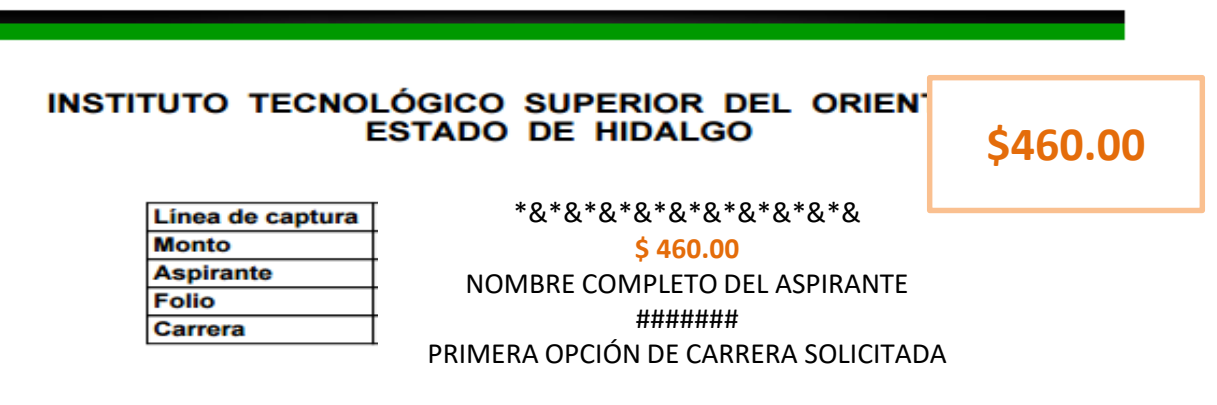

TÉRMINOS EN QUE SERA VALIDO ESTE FORMATO

NOTA: Una vez que se vea reflejado el pago , el Departamento de Servicios Escolares verificará la documentación y si todo esta correcto podrás avanzar a la etapa 4.

**IMPORTANTE:** Deberás considerar que si pagas en el banco hay que esperar de 24 a 48hrs. para que se vea reflejado dicho pago.

## A > EXAMEN DIAGNÓSTICO INGLÉS, TEST VOCACIONAL Y REGISTRO CENEVAL

En este apartado deberás llenar el test vocacional, realizar el examen diagnóstico de inglés y acudir a la entrevista con el jefe de división como se indica.

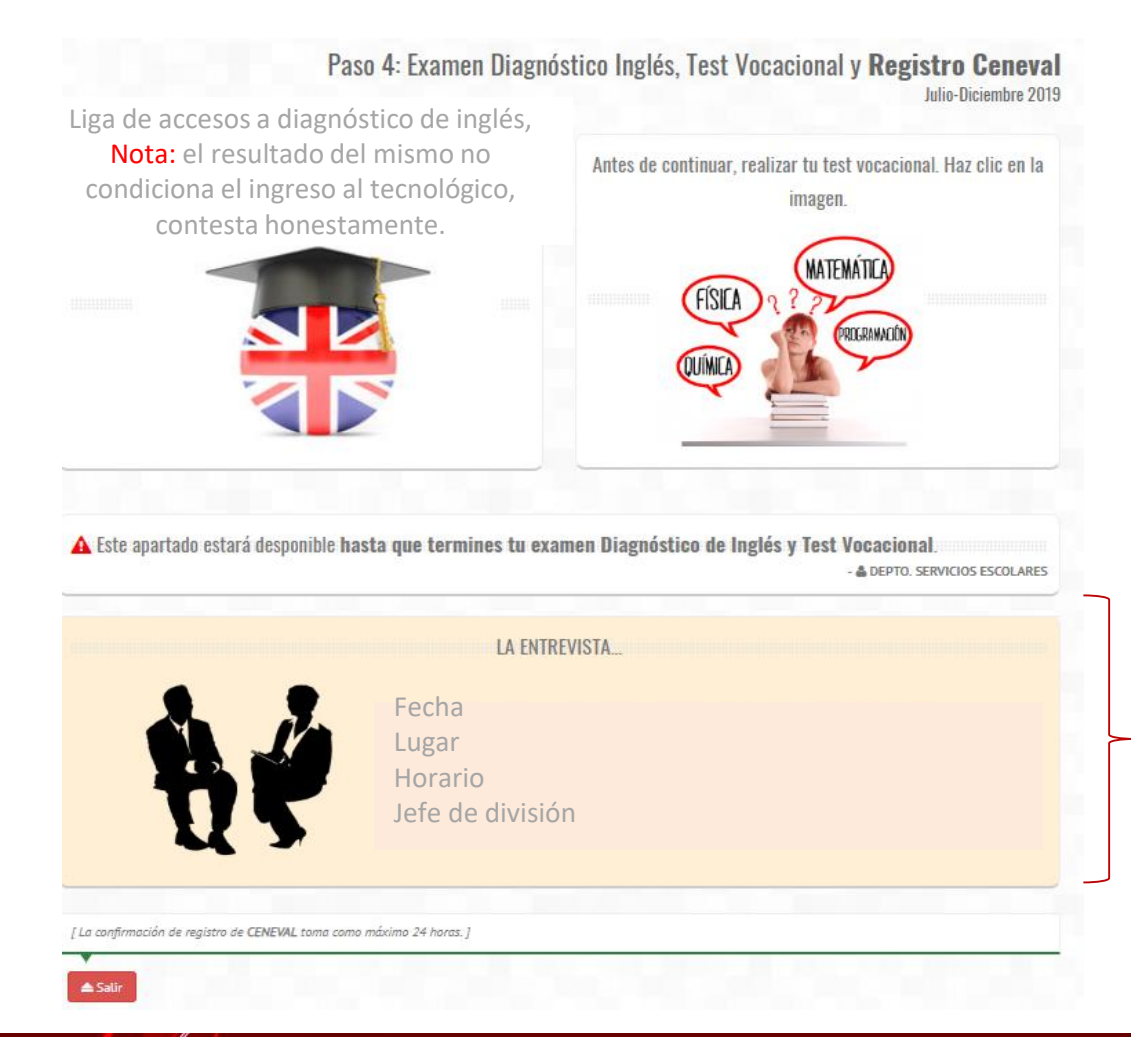

IMPORTANTE: Revisa los datos en que tienes que acudir a realizar tú entrevista a la jefatura de división de la carrera solicitada

Después de haber realizado el test vocacional y a partir del 8 de marzo ingresa nuevamente con tu usuario y tu contraseña en el apartado de acceso y te aparecerá esta pantalla.

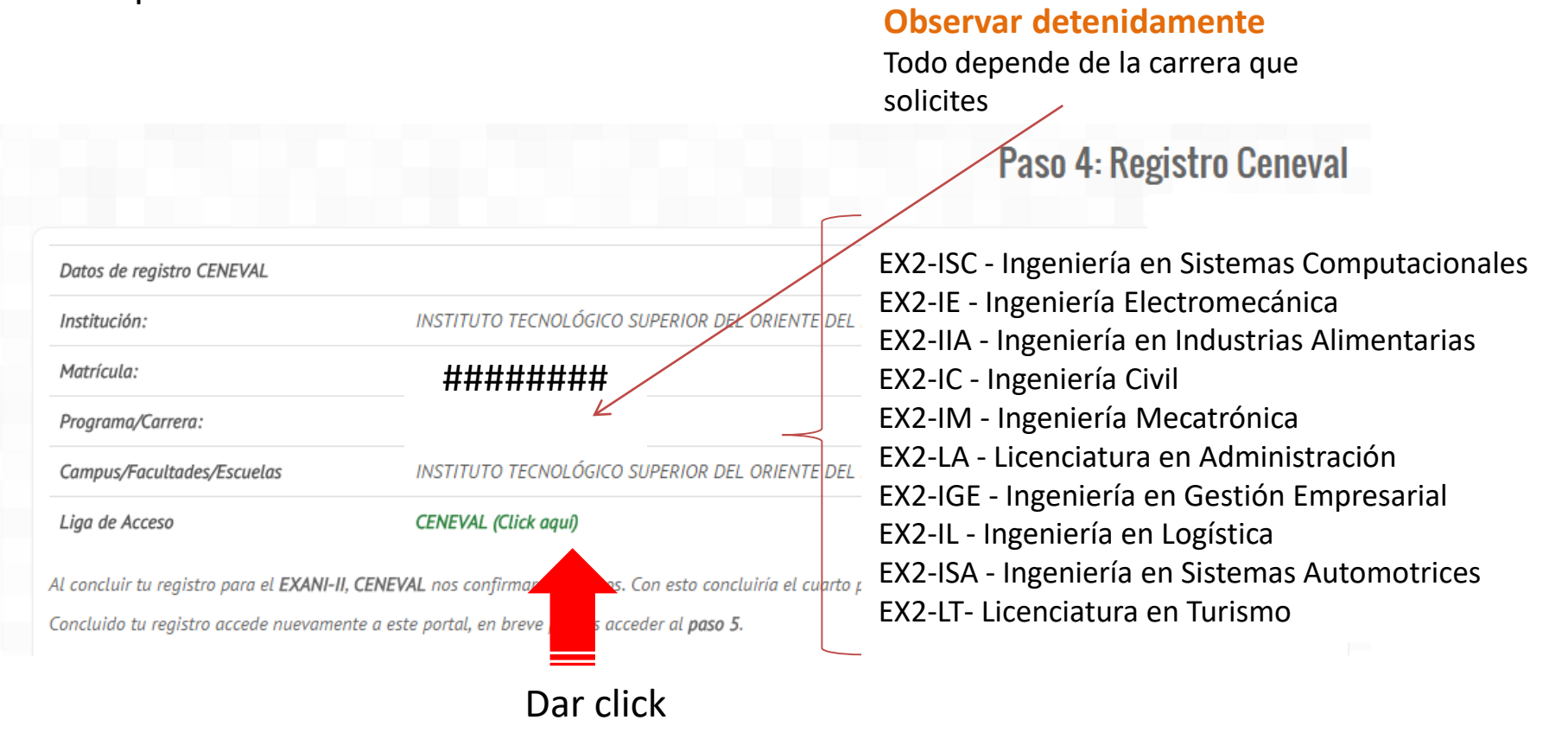

# Los datos que observaste en la pantalla anterior los deberás buscar o ingresar en esta pantalla

|                                                                                                    | CENTRO NACIONAL<br>DE EVALUACIÓN PARA<br>LA EDUCACIÓN SUPERIOR, A.C. | Evaluar<br>Una buena medida para educar mejor |  |  |
|----------------------------------------------------------------------------------------------------|----------------------------------------------------------------------|-----------------------------------------------|--|--|
|                                                                                                    | CENEVAL®                                                             |                                               |  |  |
| BIENVENIDOS AL REGISTRO EN LÍNEA                                                                                                    |                                                                      |                                               |  |  |
| AVISO DE PRIVACIDAD                                                                                                    |                                                                      |                                               |  |  |
| CENTRO NACIONAL DE EVALUACIÓN PARA LA EDUCACIÓN SUPERIOR A,C. , con domicilio en Av. Camino al Desierto de los Leones (Altavista) # 19 Col. San Ángel, Del. Álvaro Obregón, C.P. 01000, México, D.F., utilizará sus datos<br>personales aquí recabados para análisis estadísticos, contactarlo para informar cambios en el proceso de aplicación y/o como requisito explícito del proceso de evaluación o certificación que usted está realizando . Para mayor información<br>acerca del tratamiento y de los derechos que puede hacer valer, usted puede acceder al aviso de privacidad completo acuí. |                                                                      |                                               |  |  |
| INGRESE LOS SIGUIENTES DATOS:                                                                                                    |                                                                      |                                               |  |  |
| Institución:                                                                                                    | Seleccione la institución                                            | •                                             |  |  |
| Matrícula:                                                                                                    |                                                                      |                                               |  |  |
| Programa/Carrera:                                                                                                    | Seleccione el Programa / Carrera 👻                                   |                                               |  |  |
| Campus/Facultades/Escuelas donde desea inscribirse:                                                                                                    | Campus 🔻                                                             |                                               |  |  |
|                                                                                                    |                                                                      |                                               |  |  |
| Una vez registrado, usted mismo podrá hacer ediciones a sus datos hasta el término del periodo de registro. Para ello, únicamente deberá ingresar los datos de esta pantalla.                                                                                                    |                                                                      |                                               |  |  |
|                                                                                                    |                                                                      |                                               |  |  |
| Aceptar                                                                                                    |                                                                      |                                               |  |  |
|                                                                                                    |                                                                      |                                               |  |  |

Dar click

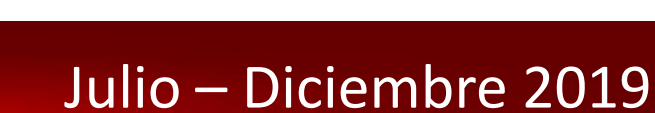

### Aún te encuentras en la etapa 4 que corresponde a CENEVAL

| CENTRO NACIONAL<br>DE EVALUACIÓN PARA<br>LA EDUCACIÓN SUPERIO                                                              | Evaluar<br>Una buena medida para educar mejo   | r                                                                                                    |
|----------------------------------------------------------------------------------------------------|------------------------------------------------|----------------------------------------------------------------------------------------------------|
| CENEVAL                                                                                                    | Registro en línea<br>EXANI II                  |                                                                                                    |
|                                                                                                    | INSTRUCCIONES                                  |                                                                                                    |
| Nombre: NOMBRE COMPLETC<br>Registro: EXANI-II : INGR<br>Estado: Activo<br>Opciones: Editar su registr                      | D DEL ASPIRANTE<br>ESO A LA EDUCACIÓN SUPERIOR |                                                                                                    |
| Av. Camino al Deslerto de los Leones (Alt:<br>Obregón, C.P. 01000, México, D.F.<br>Tel. 01(55) 3000-8700 LADA sin costo 01 | Col. San Ángel, Deleg, Álvaro<br>24 2510       | <u>Términos de uso</u>   <u>Políticas de privacidad</u><br>2015 CENEVAL©<br>Todos los derechos reservados |

Dar click

Para continuar dar click en «Edita su registro al examen».

En este modulo iniciaras con el llenado de datos personales y posteriormente podrás ir activando y contestando cada uno de los 4 cuestionarios que se activarán.

Cuando obtengas tu "Pase de Ingreso a Examen" has finalizado esta etapa. Solo te queda esperar un aproximado de 24 hrs para que CENEVAL valide tu información y así podrás

avanzar a la etapa 5.

#### PASE DE INGRESO AL EXAMEN

CENEVAP

Al momento de ingresar al examen es necesario presentar:

- Este documento impreso
- Una identificación con fotografía (credencial para votar expedida por el Instituto Nacional Electoral (INE) o si
- todavía está vigente la del Instituto Federal Electoral (IFE) o el pasaporte)
- Lápiz del núm. 2 o 2 ½
- Goma
- Sacapuntas

| Número de folio:                                  | ####### (único e intransferible)                                                      |  |  |
|---------------------------------------------------|---------------------------------------------------------------------------------------|--|--|
| Matrícula:                                        | #######                                                                               |  |  |
| Nombre del sustentante:                           | NOMBRE DEL ASPIRANTE                                                                  |  |  |
| Programa/Carrera:                                 | CARRERA SOLICITADA                                                                    |  |  |
| Institución de<br>procedencia:                    | NOMBRE DE LA INSTITUCIÓN DE PROCEDENCIA                                               |  |  |
| Nombre del examen:                                | EX2 - EXAMEN NACIONAL DE INGRESO A LA EDUCACIÓN<br>SUPERIOR                           |  |  |
| Lugar en que lo va a<br>presentar:                | Instituto Tecnologico Superior del Oriente del Estado de Hidalgo                      |  |  |
| Dirección:                                        | Carretera Apan-Tepeapulco Km. 3.5 Las Peñitas 43900<br>(748)-912-3489<br>APAN,HIDALGO |  |  |
| Fecha y horario en que<br>tendrá lugar el examen: | FECHA Y HORA EN QUE TENDRA LUGAR TU<br>EXAMEN                                         |  |  |

Su registro se ha realizado con éxito

no es necesario confirmar que ha sido registrado.

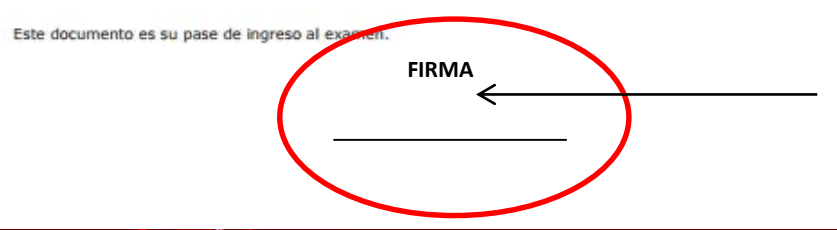

**IMPORTANTE**: Registra tu firma con tinta negra

admision@itesa.edu.mx

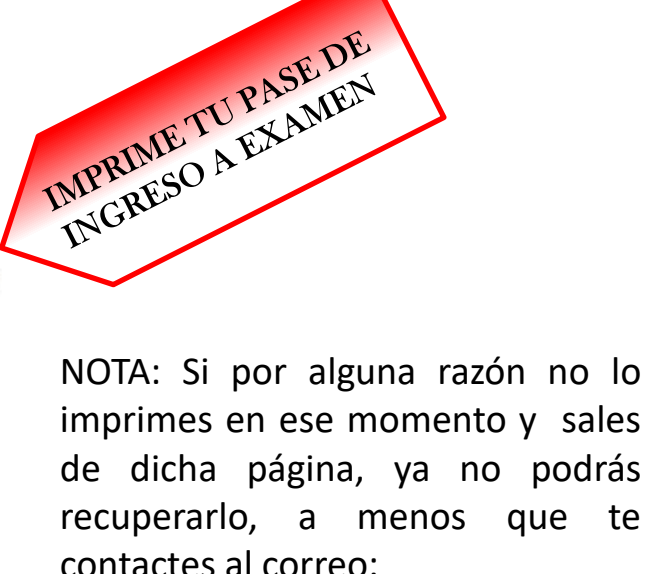

## 5 > ENTREVISTA CON JEFATURA DE DIVISION Y PROCESO CONCLUIDO

- Para concluir recuerda que tienes que acudir a entrevista con la jefatura de división de la carrera que elegiste y haber realizado tu examen diagnóstico de inglés.
- En esta etapa podrás observar día, hora, lugar y requisitos para tu examen y también podrás descargar la guía de estudios.

A DEPTO. SERVICIOS ESCOLARES

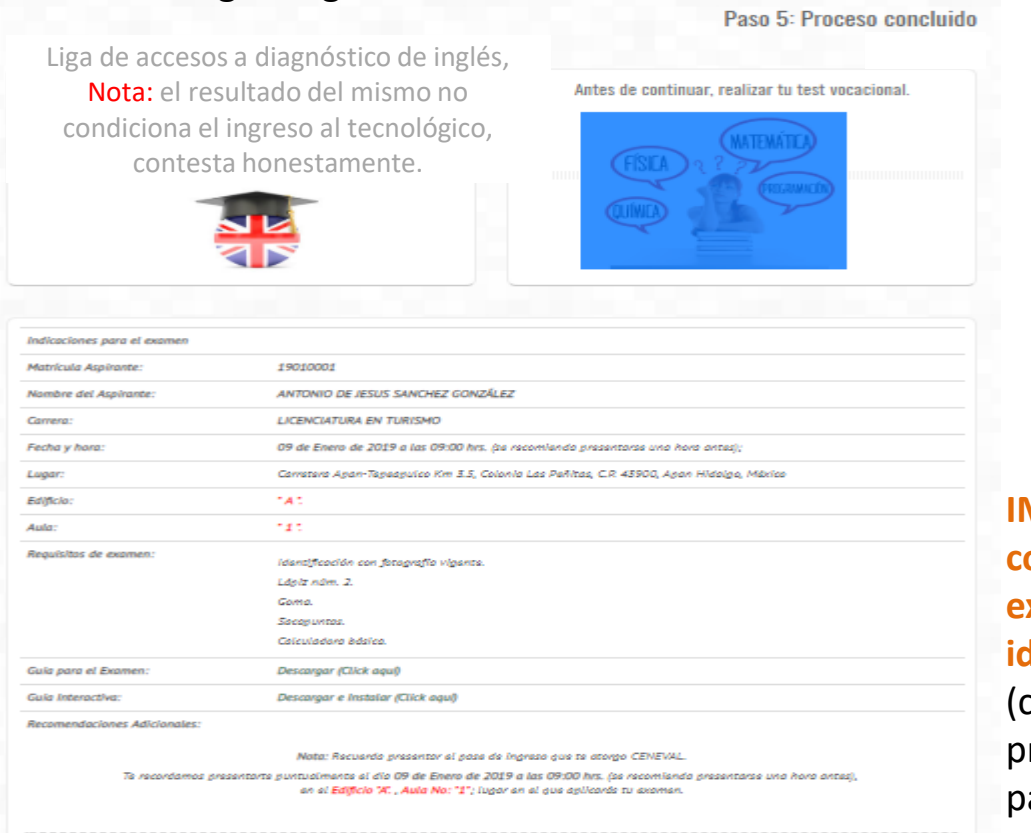

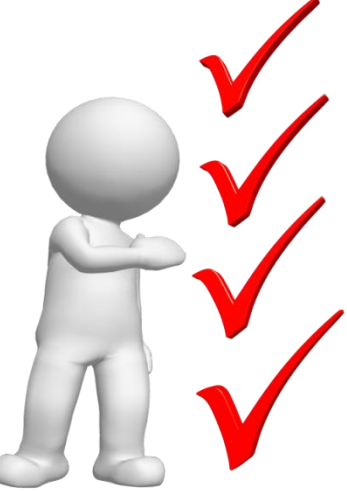

IMPORTANTE: Si aún no cuentas con credencial de elector (INE) o la extraviaste, presenta alguna otra identificación con fotografía (credencial de tu escuela de procedencia, licencia de conducir, pasaporte, entre otras).

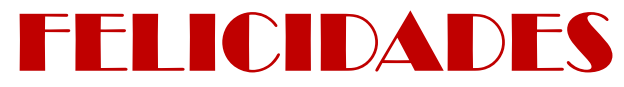

Has finalizado tu trámite de ficha

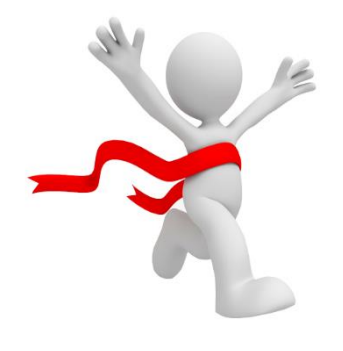

## Examen de Admisión: **21 Junio 2019**

Publicación de resultados 24 de Junio en <u>www.itesa.edu.mx</u>

Inicio de clases: 29 Julio 2019

## Inscripciones 01 al 05 de Julio 2019

## REQUÍSÍTOS: 1. Número de seguro social (el que tramitaste en tu escuela de procedencia) impreso de la siguiente liga: www.imss.gob.mx

- Certificado Original de estudios de nivel medio superior (en caso de que cuentes con él).
- 3. Certificado médico expedido por Centro de Salud o Cruz Roja (No mayor de tres meses de haberlo tramitado).
- 4. Folder tamaño carta color beige.
- 5. Pago de inscripción \$2,590.00

## Departamento de Servicios Escolares

**CONTÁCTO** 

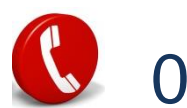

01 748 91 2 34 90 Extensión: 105 y 138 01 748 91 2 44 50

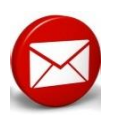

admision@itesa.edu.mx

servicios\_escolares@itesa.edu.mx